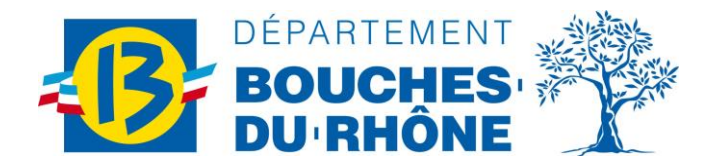

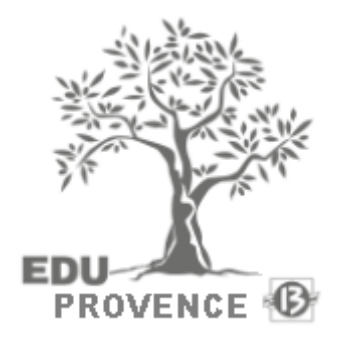

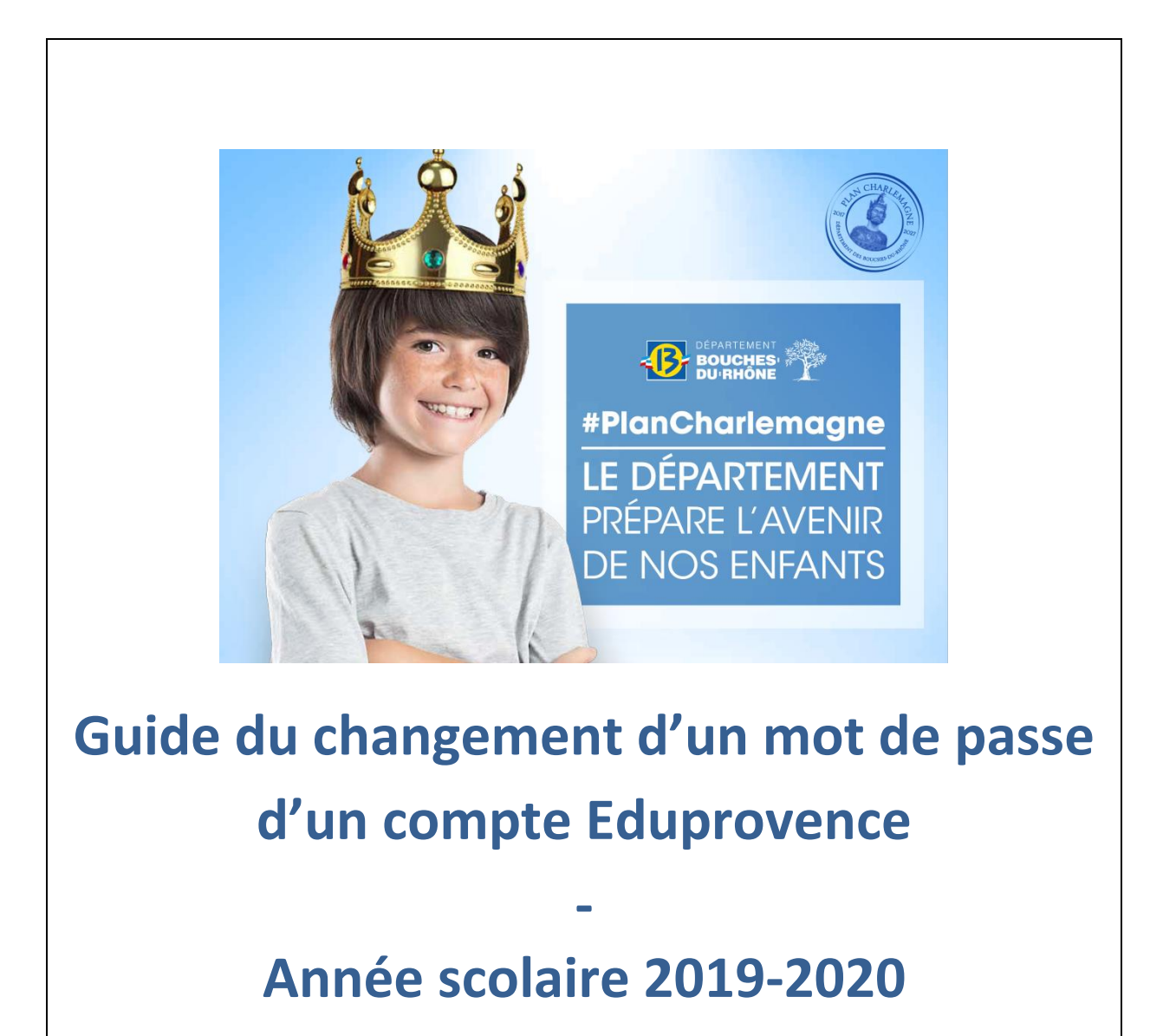

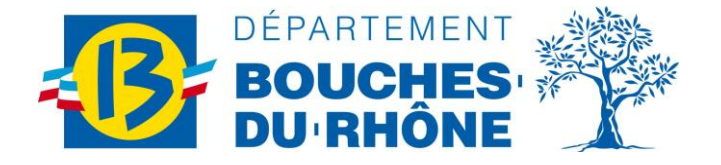

Tu es scolarisé dans un collège privé et tu souhaites commander ta carte :

Tes identifiants de 1ère connexion, login et mot de passe te seront fournis par le directeur ou le référent informatique du collège.

Ensuite, il faudra simplement réinitialiser ton mot de passe en te rendant sur cette adresse : https://activation.eduprovence.fr

| V Activation cor                                         | mpte eduProvence × +                                                                  |                                                                                                  |       |     |
|----------------------------------------------------------|---------------------------------------------------------------------------------------|--------------------------------------------------------------------------------------------------|-------|-----|
| $\  \   \leftarrow \  \   \rightarrow \  \   G \  \   ($ | activation.eduprovence.fr                                                             |                                                                                                  | ☆     | • : |
| F                                                        | *                                                                                     | DÉPARTEMENT<br>BOUCHES<br>DU'RHÔNE<br>Gérer mon mot de passe                                     | a la  |     |
|                                                          | Activer mon compte ou changer mon     Entrez votre ancien mot de passe et choisissez- | mot de passe<br>en un nouveau.                                                                   |       |     |
|                                                          | Logiii                                                                                |                                                                                                  | Teres |     |
|                                                          | Mot de passe                                                                          | Mot de passe actuel ou de première connexion                                                     |       |     |
|                                                          | Nouveau mot de passe                                                                  | Nouveau mot de passe                                                                             | 10-20 | 100 |
|                                                          | Confirmation Nouveau mot de passe                                                     | Confirmation Nouveau mot de passe                                                                |       |     |
|                                                          |                                                                                       | Je ne suis pas un robot  reCAPTOHA Conferminia - Conditions  Conferminia - Conditions  C Envoyor |       |     |
| -                                                        |                                                                                       |                                                                                                  |       |     |

Tu saisis ton login : ton nom suivi de la 1<sup>ère</sup> lettre de ton prénom (et de parfois un nombre) et qui se termine par @eduprovence.fr. Par exemple pour Dimitri Payet, son login est <u>payetd@eduprovence.fr</u>

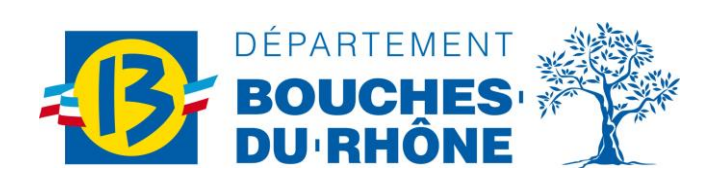

| 😻 Activation c                     | ompte eduProvence × +                                         |                                                                                                    |         |  |  |  |
|------------------------------------|---------------------------------------------------------------|----------------------------------------------------------------------------------------------------|---------|--|--|--|
| $\leftarrow \   \rightarrow \   G$ | activation.eduprovence.fr                                     |                                                                                                    | • 🖈 👛 : |  |  |  |
| 1                                  | B                                                             | DÉPARTEMENT<br>BOUCHES<br>DU RHÔNE<br>Gérer mon mot de passe                                                                   |         |  |  |  |
|                                    | # core non not le passe                                       |                                                                                                    |         |  |  |  |
|                                    | Activer mon compte ou changer mon mot de passe                |                                                                                                    |         |  |  |  |
|                                    | Entrez votre ancien mot de passe et choisissez-en un nouveau. |                                                                                                    |         |  |  |  |
|                                    | Login                                                         | fernandezh@eduprovence.fr                                                                                                    |         |  |  |  |
| - 90                               | Mot de passe                                                  | <u> </u>                                                                                                    |         |  |  |  |
|                                    | Nouveau mot de passe                                          | <b>a</b>                                                                                                    | 1-285   |  |  |  |
|                                    | Confirmation Nouveau mot de passe                             | <b>a</b>                                                                                                    |         |  |  |  |
|                                    |                                                               | Je ne suis pas un robot<br>ICAPTCHA<br>Confidentialité - Confidentialité - Confidentialité - Confidentialité - Confidentialité |         |  |  |  |
| -                                  |                                                               |                                                                                                    |         |  |  |  |

Puis tu saisis le mot de passe que le collège t'a confié avec ton login puis tu choisis un mot de passe à toi (au moins 8 caractères) et tu le confirmes.

Tu cliques ensuite sur « je ne suis pas un robot » et sur le bouton envoyer.

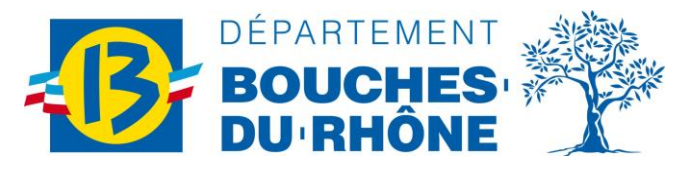

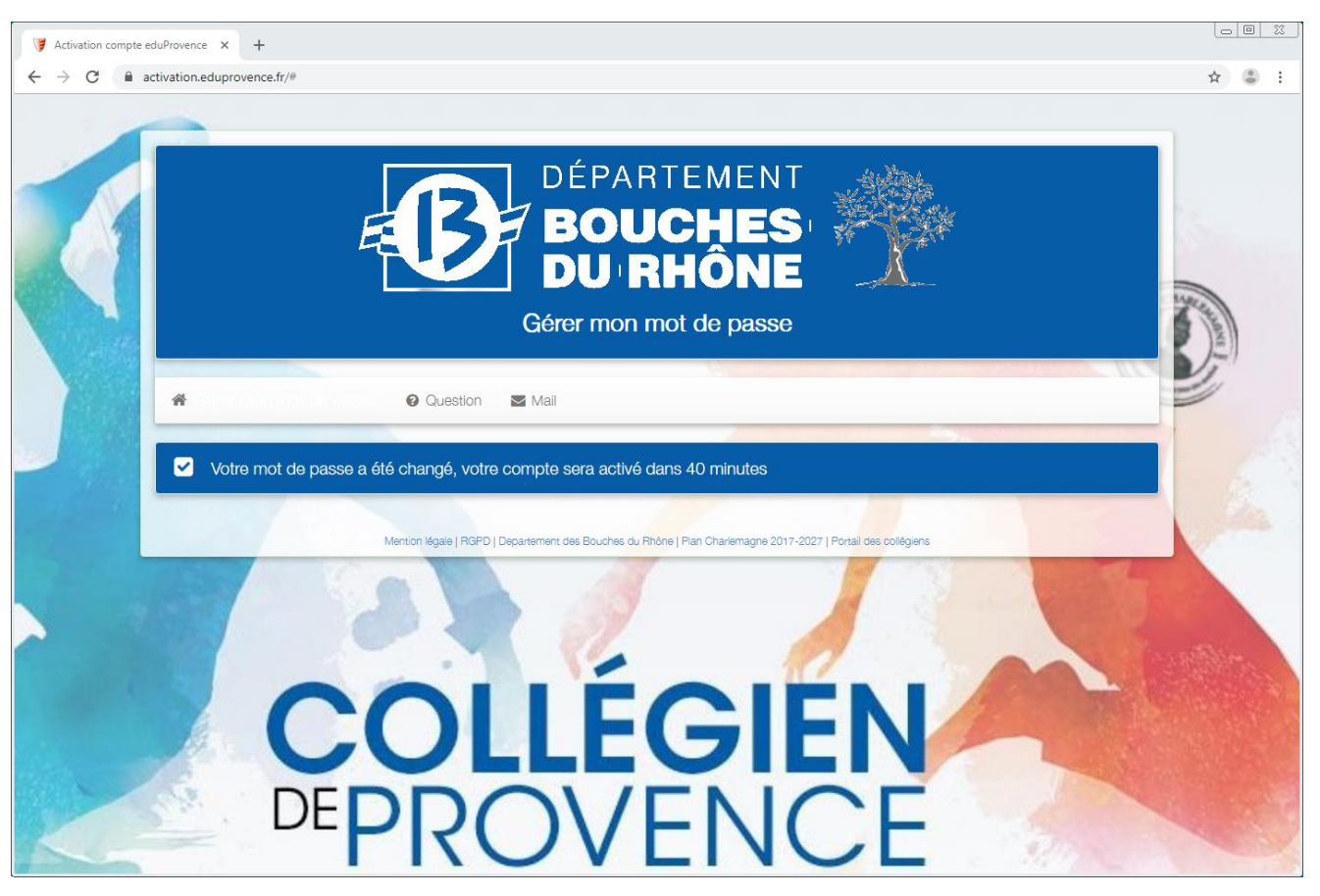

Ton mot de passe est modifié !

Grâce à ton login et à ce mot de passe, tu pourras te connecter sur le site www.collegiendeprovence.fr ou l'appli mobile dédiée, où tu seras reconnu immédiatement. En suivant les étapes d'inscription, tu pourras créer un compte et ton espace personnel afin de pouvoir commander ta carte.

<u>Le Référent informatique</u> du collège est ton interlocuteur privilégié. C'est à lui que tu devras t'adresser en cas de perte de ton mot de passe.

Ton mot de passe est personnel, protège-le avec soin !

- Ne le communique à personne
- Saisis-le à l'abri des regards indiscrets

PS : Pour que ton compte soit valide, n'oublie pas de mettre ta photo grâce à notre nouveau module photo.